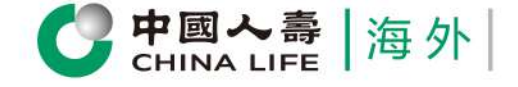

Check Policy Status and Coverage Details Anytime & Anywhere

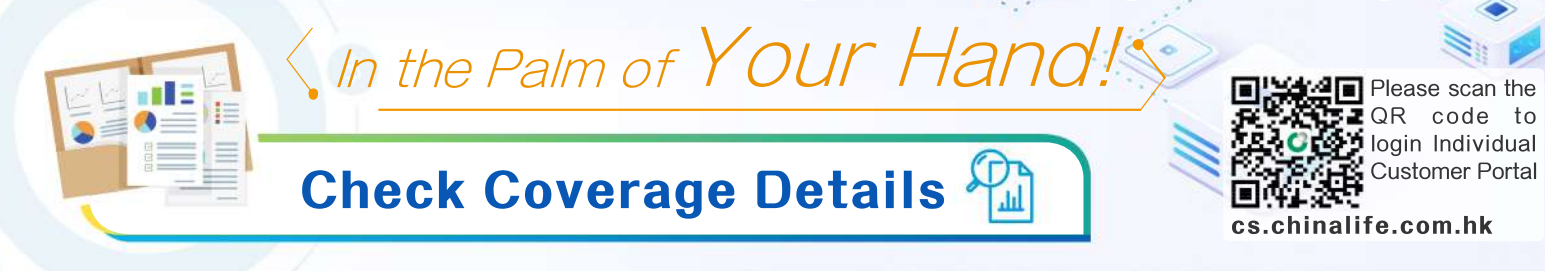

## **My Policy**

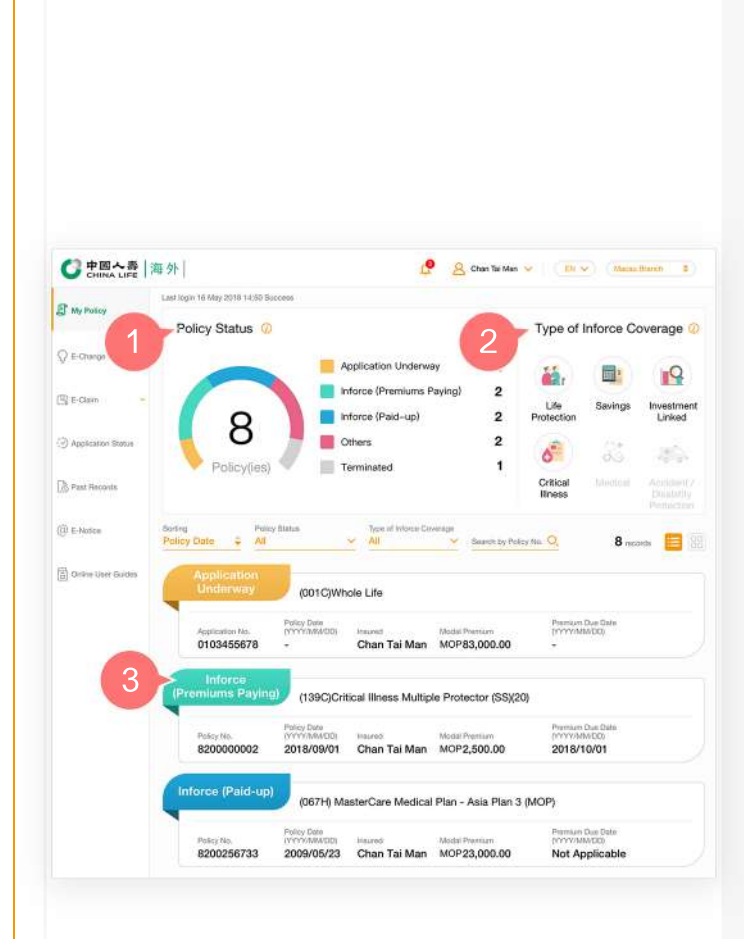

#### **Main Manual**

After logging into the Individual Customer Portal, the drop-down menu offers various functions, including but not limited to "My Policy", "E-Change", "E-Claim", "Application Status", "Past Records" and "E-Notice".

#### **Display Section**

Functions include "Message Notification", "Change Password", "Select Language", "Select Branch" and "Logout".

#### **Policy Overview**

- 1. Click a colour in the "Policy Status" circle to view details of policies under the corresponding status.
- 2. In the "Type of Inforce Coverage" section, you may click a colored image to check the types of coverage provided by all of your inforce policies, including Life Protection, Savings, Investment Linked, Critical Illness, Medical and Accident/Disability Protection.
- **3.** Click the policy no. with status of "Inforce (Premiums Paying)" or "Inforce (Paid-up)" in the policy list to enter the "Policy Details" page and know about the inforce policycontents, or click the application no.<sup>^</sup> with status of "Application Underway" to enter the "Application Status" page and know the statusof insurance application.

^If your application for new policy has not been approved for any of various reasons, the application will not continue to be shown in the Customer Portal account.

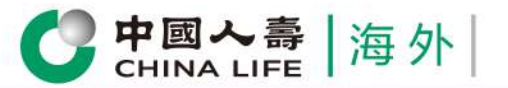

### **Customer Portal** User Guide

# **Policy Details**

| 820000002 ~                                 | Intorce (Premiums                       | Paying                             |                                     |                                     | Policy Su   |
|---------------------------------------------|-----------------------------------------|------------------------------------|-------------------------------------|-------------------------------------|-------------|
| Basic Infor                                 | mation                                  |                                    |                                     |                                     | - 6         |
| + Poscynoider Chan                          | i Tai Man                               |                                    | Poured Chan                         | ai Man                              |             |
| hisurance li                                | ntermediary Information                 |                                    |                                     |                                     |             |
| Name Ms. C                                  | Cheung Mei Lai ( Code : 812670 )        | Tak                                | phone No. 987643                    | 121                                 |             |
| 🔏 Beneficiary                               | Information                             | 1                                  |                                     |                                     |             |
| Beneficiary Chan                            | Siu Ming                                |                                    | Share % 100%                        |                                     |             |
| Coverage                                    |                                         | -                                  |                                     |                                     |             |
| Policy Issue Date (Y                        | YYY/MM/DD) 2018/09/03                   | Policy Date (YY)                   | YOMMODO: 2018/0                     | 9/03                                |             |
| Basic Plan                                  | Sum Assured / Basic Amor<br>01 applicat | nt Policy Date /<br>Effective Date | Benefit Expiry Date<br>(YYYY/MM/DD) | Premium Expiry Date<br>(YYYY/MM/DD) | Modal Pre   |
| (139C)Critical Illnes<br>Protector (SS)(20) | s Multiple HKD120,000                   | 00 2018/09/01                      | 2074/08/28                          | 2023/09/01                          | MOP2,50     |
|                                             |                                         |                                    | Modal/Monthly on                    | ementi Yotal Avrount                | MOP2 50     |
| Noteital : For details, piezze :            | dick have to access the F. Policy       |                                    |                                     |                                     |             |
| Noters) : For datais, pease i               | muck nerve to access the E-Policy.      |                                    |                                     |                                     |             |
| Payment in                                  | rormation                               |                                    |                                     |                                     |             |
| Payment Mode<br>Payment Method              | Monthly payment<br>Non - autopay        |                                    |                                     |                                     |             |
| Premium Due Date (1                         | YYYY/MM/DDJ 2018/10/01                  |                                    |                                     |                                     |             |
| Please click here for                       | r details of payment methods            |                                    |                                     |                                     |             |
|                                             | Second Second                           | 6                                  |                                     |                                     |             |
| Account Inf                                 | Iormation                               |                                    |                                     |                                     |             |
| As of (YYYYMMVDD)<br>Cesh Value             | 9 2018<br>MOE                           | /09/03<br>200.00                   |                                     |                                     |             |
| + Point Deposite Ex-                        | alto(a)+(b)+(c)+(d)                     | 200.00                             |                                     |                                     |             |
| Precas Development                          |                                         | 000.00                             |                                     |                                     |             |
| + Long Equation ( - )                       | (D+(a)+(b)                              | 900.00                             |                                     |                                     |             |
| + court Eduardo ( a ) +                     | (i)+(g)+(ii) MOP2                       | 900.00                             |                                     |                                     |             |
| Surrendier Value                            | MOF                                     | 180.00                             |                                     |                                     |             |
| The above account informatic                | on is for reference only.               |                                    |                                     |                                     |             |
| Policy Mate                                 | urity Information                       |                                    |                                     |                                     |             |
| Policy Maturity Date                        | (YYYY/MM/DD) 2074/08/28 (Matu           | rity Payment Instruction           | on is not registered)               | L-Change                            |             |
| Remarks : If we have not rec                | eived your payment instruction before   | the Policy Maturity Date,          | we will pay the maturi              | ty amount in a crossed              | cheque.     |
| D Payment Re                                | ecords                                  |                                    |                                     |                                     |             |
| Period                                      | i tan                                   | 摘。                                 | 1                                   | 1                                   |             |
| Const o trate                               | sactions V                              |                                    |                                     |                                     |             |
| Premium Term                                | (YYYY/MMUDD) Payment N                  | lode (YYYY/M)                      | A/DD) Premis                        | am Amount                           | No          |
| <b>Brd Payment Year</b>                     | 2018/02/28 Monthly p                    | wment 2018/02/2                    | 7 M                                 | 0P1.066.80                          |             |
| 7th Installment                             | 2018/02/28 Monthly p                    | syment 2018/02/2                   | 7 M                                 | OP1,066.80                          |             |
|                                             |                                         |                                    |                                     |                                     |             |
| Policy Summary                              | content options ("Must b                | e displayed )                      |                                     | (2a)                                | Select all  |
| * Basic Information                         | Insurance Intermediary                  | Informar 2b                        | * Beneficiary Info                  | irmation                            | Coverage    |
| Payment Information                         | Account Information                     |                                    | Policy Maturity In                  | nformation                          | Payment Rec |
| Steado calert the Israe and                 | a of Project Summary                    | one (Traditional)                  | Chinese (Sir                        | notified)                           | English     |
| r wase select the language                  |                                         | ese (Trauitonal)                   | Cranese (Sir                        | dvined                              | Cullingi,   |
|                                             | Toset                                   |                                    | Confirm                             |                                     |             |
|                                             |                                         |                                    |                                     |                                     |             |

- 1. After logging into the Individual Customer Portal, on the "Policy Details" page, you may check policy basic information, information on insurance intermediary, beneficiary, coverage, modal premium, account records, Policy Maturity Information and payment records.
- 2. Click "Download Policy Summary" to download and print the information shown on the "Policy Details" page.
  - **2a.** Select Policy Summary content options or click "Select all" for all content options.
  - 2b. Select Language.

2c. Click "Comfirm".

**3.** You may scroll down the list to check details of other policies.

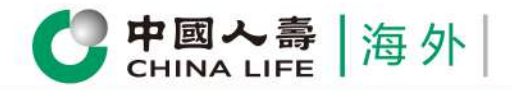

### **Customer Portal** User Guide

## **E-Notice**

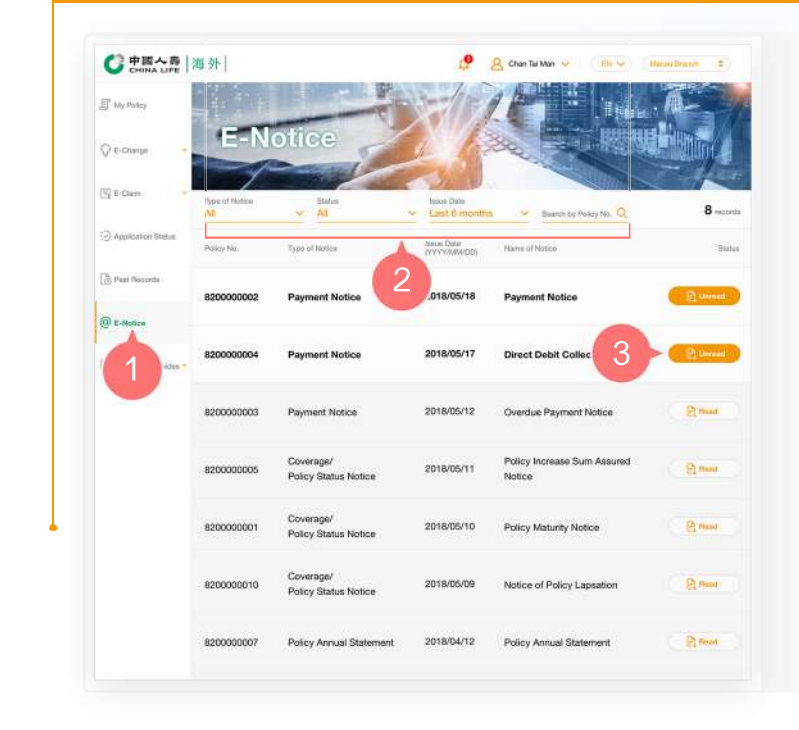

- **1.** After logging into the Individual Customer Portal, select "E-Notice" from the main manual.
- 2. On "E-Notice" page, you may filter notice by "Type of Notice", "Status", "Issue Date" or policy no. to view e-notice issued in the last 3 years.
- **3.** Click "Search Results" to download e-notice.

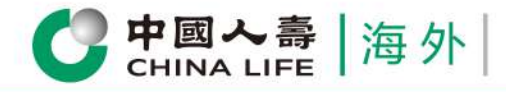

### **Customer Portal** User Guide

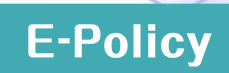

## Step 1

# Select Policy

| CHINA LIFE                                       | in 16 May 2018 19.50 S              | LATITUR                                    | 1                                               | -                             |                                |                                  |             |
|--------------------------------------------------|-------------------------------------|--------------------------------------------|-------------------------------------------------|-------------------------------|--------------------------------|----------------------------------|-------------|
| E My Poster                                      | olicy Status                        |                                            |                                                 |                               | Type of                        | Inforce C                        | overage     |
| Ô t-comite -                                     |                                     |                                            | Application Underw                              | w 1                           |                                |                                  | •Q          |
| 🖫 8-Claim 🚽                                      |                                     |                                            | Inforce (Premiums F                             | aying) 2                      | Life                           | Savings                          | Investmen   |
|                                                  | 8                                   |                                            | Inforce (Paid-up)                               | 2                             | Protection                     | carriga                          | Linked      |
| (2) Application Bishas                           | Policy(ies)                         |                                            | Others<br>Terminated                            | 2                             | 6                              | 23                               | 1855        |
| D Past Records                                   | i sucifical                         |                                            |                                                 |                               | Critical<br>Bness              |                                  |             |
| (ii) E-Hotee Barling<br>Palicy                   | Date ÷ All                          | cy Status                                  | v Al                                            | Arriage<br>Search 1           | y Parky No. Q                  | 8                                | -           |
| 🖹 Orline User Guides                             | Application<br>Underway             | (001C)W                                    | hole Life                                       |                               |                                |                                  |             |
|                                                  | Application No.<br>0103455678       | Policy Data<br>previousADD)<br>-           | insund<br>Chan Tai Man                          | Modal Premium<br>MOP83,000.0  | Premia<br>promoti<br>10 -      | 1 Due Date<br>MA/DD1             |             |
| 2                                                | Inforce<br>emiums Payin             | (139C)Ci                                   | itical Illness Multip                           | le Protector (S               | 5)(20)                         |                                  |             |
|                                                  | Palcy No. 8200000002                | Policy Date<br>(11777/18/00)<br>2018/09/01 | Insured<br>Chan Tai Man                         | Modal Premium<br>MOP2,500.00  | Promus<br>(v1099)<br>2018/     | 10x8 Dete<br>(MCDD)<br>10/01     |             |
| -                                                | force (Paid-up                      | (067H) M                                   | lasterCare Medica                               | Plan - Asia Pl                | an 3 (MOP)                     |                                  |             |
|                                                  | Policy No. 8200256732               | Policy Date<br>(YYYYMMOD)<br>2009/05/22    | Intered<br>Chan Tai Man                         | Model Premum                  | Premiur<br>(YYYYY)<br>10 Not A | T Dos Date<br>MUDDi<br>pplicable |             |
|                                                  | 000000000000                        | 2.00m 00r 23                               | south relimit                                   |                               |                                | - hurden un                      |             |
| Asme Ms. Che                                     | ermediary Infi<br>ung Mei Lai (Code | ermation : 812670 )                        | To                                              | ophone No. 9                  | 8764321                        |                                  |             |
| a Beneficiary Ir                                 | nformation                          |                                            |                                                 |                               |                                |                                  |             |
| Beneficiary Chan Si                              | u Ming                              |                                            |                                                 | Share % 1                     | 00%                            |                                  |             |
| Coverage                                         |                                     |                                            |                                                 |                               |                                |                                  |             |
| Policy Issue Date (YYYY                          | ///////DO) <b>2018/</b>             | 09/03                                      | Policy Date (YY                                 | YY/IANUDD) 2                  | 018/09/03                      |                                  |             |
| Basic Plan                                       | Sum Assur                           | ed / Basic Amoun<br>()f applicable         | Policy Date /<br>Effective Date<br>(YYYY/MMVDD) | Benefit Expiry<br>(YYYY/MW/DE | Date Premium I<br>B (YYYY/Mb   | ixpiry Date<br>VDD)              | Modal Premi |
| + (139C)Critical Illness *<br>Protector (SS)(20) | 3                                   | HKD120,000.0                               | 0 2018/09/01                                    | 2074/06/28                    | 2023/09/0                      | 1                                | MOP2,500.   |
|                                                  |                                     |                                            |                                                 | Modai@Mont                    | ity payment) Total             | Amount N                         | IOP2,500.0  |
| Note(s) : For details, please cilio              | k here to access th                 | e E Policy.                                |                                                 |                               |                                |                                  |             |
| Payment Info                                     | rmation                             |                                            |                                                 |                               |                                |                                  |             |
| Payment Mode                                     | Mon                                 | thly payment                               |                                                 |                               |                                |                                  |             |
| Premium Due Date (VY)                            | Non<br>(Y/M/M/DD) 2018              | - autopay<br>/10/01                        |                                                 |                               |                                |                                  |             |
| Please click here for de                         | stails of payment me                | thods                                      |                                                 |                               |                                |                                  |             |
|                                                  |                                     | A MARCENE                                  |                                                 |                               | No. of Concession, Name        |                                  | -           |
|                                                  |                                     | 20                                         | (4)                                             |                               |                                | SUH                              | 2           |
|                                                  |                                     |                                            | Notice                                          |                               |                                |                                  |             |
| CH.                                              |                                     |                                            |                                                 |                               |                                |                                  |             |
| As the                                           | selected                            | policy                                     | was iss                                         | ued be                        | fore 23                        | Aug                              | ust         |
| 2020. it                                         | is not eli                          | aible fo                                   | r usina F                                       | -Policy                       | service                        |                                  | 120202      |
| 2020, 11                                         |                                     | 3.2.0 10                                   | Long                                            | ency                          | 20.1100                        |                                  |             |
| -                                                |                                     |                                            |                                                 |                               |                                |                                  |             |
|                                                  |                                     |                                            | Confirm                                         |                               |                                |                                  |             |
| IL.                                              | 0.V                                 |                                            | _                                               |                               |                                |                                  |             |
| ry Chan Siu Mir                                  | ng                                  |                                            |                                                 |                               |                                | Share 9                          | 6 10        |
|                                                  |                                     |                                            |                                                 |                               |                                |                                  |             |
|                                                  |                                     |                                            |                                                 |                               |                                |                                  |             |

- **1.** After logging into the Individual Customer Portal, select "My Policy" from the main manual.
- 2. Select one of the policies from the policy list to enter the "Policy Details" page.
- **3.** If your selected policy was issued on or after 23 August 2020, you may click on "Please click here" to Step 2.
- **4.** If your selected policy was issued before 23 August 2020, you will be prompted.

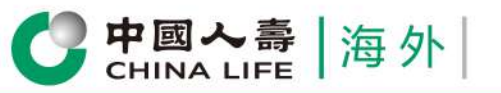

### Step 2

## Enter Verification Code

| С                       | Enter verification code                                                                                                    |      |
|-------------------------|----------------------------------------------------------------------------------------------------|------|
| asi<br><sup>volde</sup> | You will receive a 6-digit verification code<br>through the mobile phone no. (applicable to<br>mobile phone no. of Hong Kong, Mainland China,<br>Macau, Taiwan, Singapore and Indonesia) and<br>email address(if any) registered with the<br>Company. This verification code is valid within 10<br>minutes.) | 1 T  |
| 1<br>ent                | Verification code Verification code will be sent to you in <b>32</b> seconds. The verification code has been sent to the mobile phone no. (853) 6****567 and email address c****life@hotmail.com.                                                                                                    | 43   |
| siary<br>DV6            | Cancel Confirm 2                                                                                                    |      |
| _                       | Sum Assured / Basic Amount Benefit Expiry                                                                                                    | Date |
|                         | CHINA LIFE  海外                                                                                                    |      |
|                         | 保險合約                                                                                                    |      |
|                         |                                                                                                    |      |

After clicking the button "Please click here", you will receive a 6-digit verification code through the mobile phone no. (applicable to mobile phone no. of Hong Kong, Mainland China, Macau, Taiwan, Singapore or Indonesia) and email address(if any) registered with the Company. This verification code is valid within 10 minutes.

- 1. Enter the 6-digit verification code
- 2. Click "Confirm"
- **3.** The new page will display "E-Policy" in PDF format

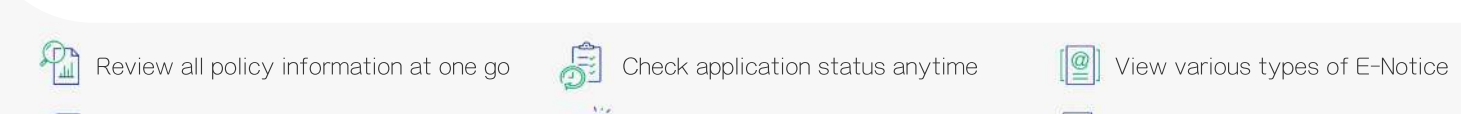

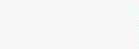

Receive instant important messages

5/5

Change policy information instantly